| Nom :<br>Première<br>Bag Pio SENIE     | TRAIT                                                                         | Centre d'intérêt N°9 :<br>TRAITEMENT ET TRANSPORT DE<br>L'INFORMATION NUMÉRIQUE<br>TP N° 2 : VLAN - ETHERNET |                                                                                                    |
|----------------------------------------|-------------------------------------------------------------------------------|----------------------------------------------------------------------------------------------------|----------------------------------------------------------------------------------------------------|
| Thème                                  | Objectifs                                                                     |                                                                                                    | Ressources                                                                                                    |
| Installation<br>d'un                   | - Installer et configurer un<br>commutateur Ethernet avec différents<br>VLANs |                                                                                                    | <ul> <li>Ordinateurs de bureau et portable</li> <li>Switch configurable</li> <li>Apports théoriques informatique</li> <li>Annexes</li> </ul> |
| commutateur                            |                                                                               |                                                                                                    |                                                                                                    |
| ETHERNET                               |                                                                               |                                                                                                    |                                                                                                    |
| Compétence                             | 25                                                                            | Savoirs                                                                                                    |                                                                                                    |
| C 2, C 3, C 4, C 5-2, C 5-3, C 5-4, C6 |                                                                               | S 5-1, S 5-2, S 6-1                                                                                          |                                                                                                    |

2017 – Christophe VARDON – Tous droits réservés

# 1 SCHEMA DU SYSTEME :

L'installation du système doit être conforme à l'implantation suivante :

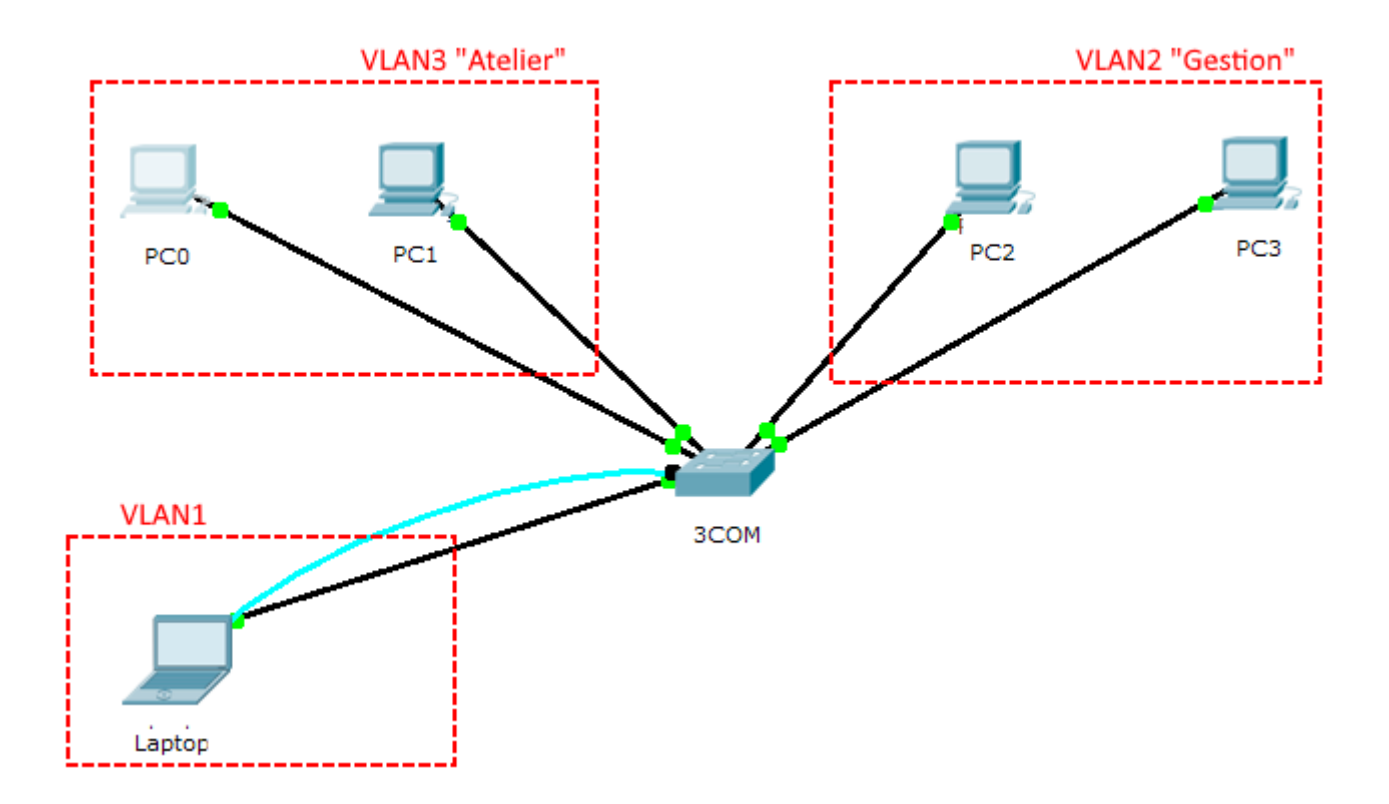

1. Identifier le matériel d'interconnexion en associant chacune des prises ci-dessous avec les 2 étiquettes appropriées (tracer en bleu)

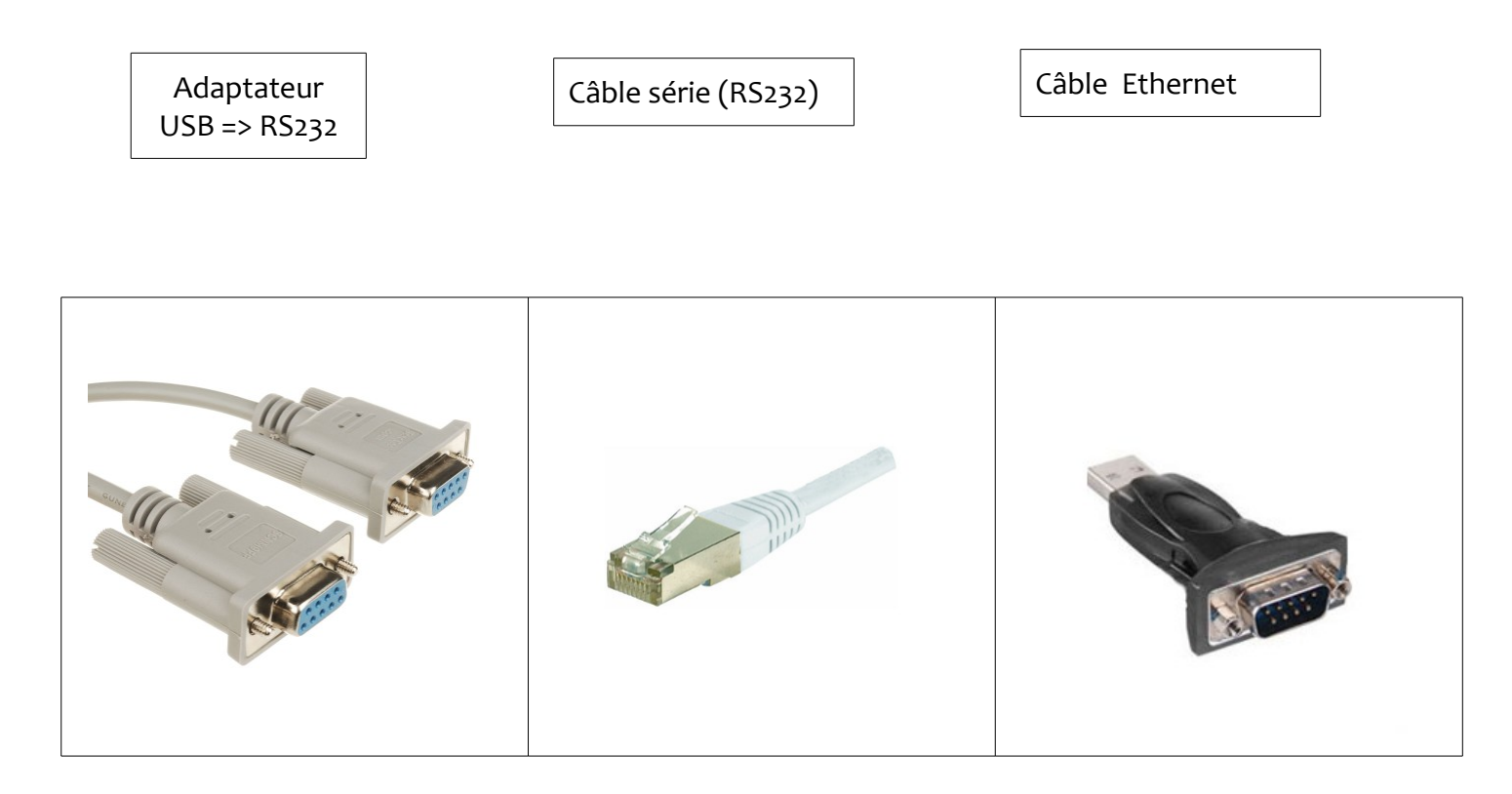

Port console

Port USB Câble RS232

Port Ethernet

2. La photo suivante représente la face arrière du commutateur 3COM4400. Identifier les prises à connecter en complétant les étiquettes. (Alimentation secteur, port Ethernet, port de stackage, port console)

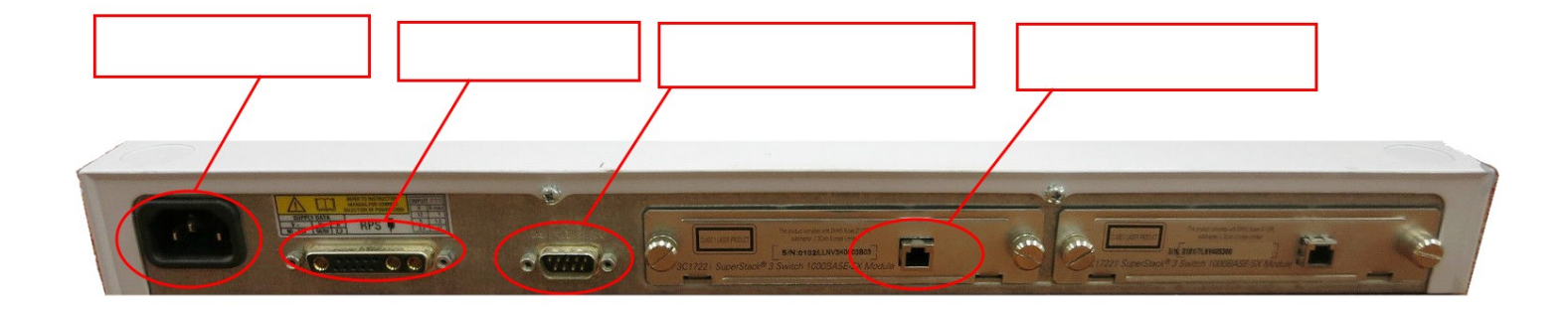

## 2 MISE EN PLACE DU RÉSEAU :

Paramétrage du réseau :

On veut constituer 3 VLANS (« sous-réseaux ») de la façon suivante :

| N° VLAN | description | Adresse réseau   | Ports du Switch<br>(untagged) | machines   |
|---------|-------------|------------------|-------------------------------|------------|
| 3       | atelier     | 192.168.2.0 /24  | 1 à 8                         | PCo<br>PC1 |
| 2       | gestion     | 192.168.7.0 / 24 | 9 à 16                        | PC2<br>PC3 |
| 1       |             | 10.3.14.0 /24    | 24                            | laptop     |

#### Paramétrage des machines :

| Matériel | Système<br>d'exploitation | VLAN | Adresse IP   | Ports du Switch |
|----------|---------------------------|------|--------------|-----------------|
| PCo      | Windows                   | 3    | 192.168.2.10 | 2               |
| PC1      | Windows                   | 3    | 192.168.2.11 | 4               |
| PC2      | Windows                   | 2    | 192.168.7.40 | 9               |
| PC3      | Windows                   | 2    | 192.168.7.50 | 14              |
| laptop   | Linux                     | 1    | DHCP         | 24              |
| switch   | 3COM4400                  | 1    | 10.3.14.238  |                 |

- **3.** Effectuer le brassage des machines avec les consignes indiquées. Attention !!! le portable a 2 connexions (console+Ethernet)
- 4. Configurer les paramètres IP de chaque machine. Noter la procédure.
- 5. Vérifier les adresses IP de chaque machine. Noter la procédure.

6. Tester les communications entre les machines en effectuant des commande « ping ». Compléter le tableau suivant.

| source        | destination   | Réponse (temps moyen) |
|---------------|---------------|-----------------------|
| PCo (atelier) | PC1 (atelier) |                       |
| PC3 (gestion) | PC2 (gestion) |                       |
| PCo (atelier) | PC2 (gestion) |                       |
| PC3 (gestion) | PC1 (atelier) |                       |

Pour des raisons de sécurité, l'administrateur du réseau a donné la consigne suivante : les ordinateurs du sous-réseau « atelier » ne doivent pas communiquer avec les ordinateurs du sous-réseau «gestion».

7. La consigne de l'administrateur est-elle respectée ? Explique pourquoi certaines machines peuvent communiquer entre elles et pas les autres ?

Tu vas maintenant vérifier qu'il est facile de contourner les sécurités mise en place, en te connectant à un ordinateur de « gestion » depuis un ordinateur d' « atelier », que tu auras au préalable « piraté »

8. Sur PCo (réseau « atelier »), ajouter l'adresse IP : 192.168.7.41. Noter la procédure.

### 9. Refaire le test de communication.

| source        | destination   | Réponse (temps moyen) |
|---------------|---------------|-----------------------|
| PCo (atelier) | PC2 (gestion) |                       |

| Colle ici la copie d'écran du ping |
|------------------------------------|
|------------------------------------|

10. Conclusion sur la séparation des sous réseaux. Est-il possible de « pirater » le VLAN2 « Gestion » ?

## 3 CONFIGURATION DU COMMUTATEUR :

#### Le mode console

Les commutateurs sont livrés sans adresse IP ; même s'ils ont déjà servi, il est courant que leur adresse IP soit inconnue ; On doit donc se connecter avec une méthode qui ne nécessite pas d'adresse IP : **le mode console** 

Ce mode est parfois le seul qui permette d'atteindre toutes les paramètres du commutateur.

Il ne nécessite pas que l'ordinateur du technicien aie une adresse IP valide sur le réseau, ce qui peut être pratique, par exemple dans le cas d'un prestataire extérieur.

Le mode console utilise une connexion série (RS232) et le câble spécifique.

#### 11. Connecter le portable au commutateur en mode console avec le logiciel minicom

Lancer le logiciel avec la commande :

sudo minicom -D /dev/ttyUSB0

Taper « Ctrl-A » puis « Z » pour accéder au menu de configuration :

| +   |                                                         |                         |                      |  |  |
|-----|---------------------------------------------------------|-------------------------|----------------------|--|--|
| 1   | Résumé des commandes de Minicom                         |                         |                      |  |  |
| i   |                                                         |                         |                      |  |  |
| i   | Les comm                                                | andes peuvent être appe | lées p               |  |  |
| i   |                                                         |                         | F                    |  |  |
| ıi. | Fonctio                                                 | ns principales          | Autres fonctions     |  |  |
| i   |                                                         | ··· F···F               |                      |  |  |
| i   | RépertoireD                                             | Exécuter un script.G    | Effacer l'écranC     |  |  |
| i   | Envoyer des fichierS                                    | Recevoir des fichieRs   | Configurer Minicom.O |  |  |
| i   | Paramètres de comm.P                                    | Ajouter LFA             | Suspendre minicomJ   |  |  |
| Ì   | Capture act/désact.L                                    | RaccrocherH             | Sortir et ràzX       |  |  |
|     | Envoyer « break »F                                      | Initialiser modemM      | Quitter sans ràzQ    |  |  |
| 1   | Réglages du termT                                       | Exécuter KermitK        | Touches du curseur.I |  |  |
|     | Coupure des lignes.W                                    | local Echo on/offE      | Help screenZ         |  |  |
|     | Paste fileY                                             | Timestamp toggleN       | scroll BackB         |  |  |
|     | Add Carriage RetU                                       |                         |                      |  |  |
|     |                                                         |                         | _ 1                  |  |  |
|     | Sélectionnez une commande ou tapez Entrée pour revenir. |                         |                      |  |  |
| +   |                                                         |                         |                      |  |  |
|     |                                                         |                         |                      |  |  |

=> Taper « **P** » pour ouvrir le menu « Paramètres de communication. **Configurer comme ceci** :

| +   |     | (Parametres de                                                                    | COI | nmunicatio | on J |
|-----|-----|-----------------------------------------------------------------------------------|-----|------------|------|
| Ι   |     |                                                                                   |     |            | _    |
| Ι   |     | Actuellement                                                                      | : 1 | 19200 8N1  |      |
|     | Spe | eed                                                                               | Pa  | rity       | Data |
| Ι   | Α:  | <next></next>                                                                     | L:  | None       | S: 5 |
| Ι   | B:  | <prev></prev>                                                                     | М:  | Even       | T: 6 |
| I   | C:  | 9600                                                                              | N:  | Odd        | U: 7 |
| I   | D:  | 38400                                                                             | 0:  | Mark       | V: 8 |
| I   | E:  | 115200                                                                            | P:  | Space      |      |
| 1   |     |                                                                                   |     |            |      |
| ıİ. | Sto | opbits                                                                            |     |            |      |
| Ì   | W:  | i                                                                                 | Q:  | 8-N-1      |      |
| -Ì- | Х:  | 2                                                                                 | R:  | 7-E-1      |      |
| İ   |     |                                                                                   |     |            |      |
| Í   |     |                                                                                   |     |            |      |
| i   | Cho | oix, ou <entrée< td=""><td>e&gt;  </td><td>oour sorti</td><td>ir ?</td></entrée<> | e>  | oour sorti | ir ? |
| +   |     |                                                                                   | '   |            |      |

Taper plusieurs fois la touche « Entrée » jusqu'à ce que le mot « login » apparaisse.

#### 12. Utiliser l'interface de configuration du commutateur pour configurer son adresse IP

Utiliser le login : manager, et le mot de passe ok , le menu doit apparaître :

| Menu options:     | 3Com SuperStack 3 Switch 4400 SE                      |
|-------------------|-------------------------------------------------------|
| bridge            | - Administer bridge-wide parameters                   |
| feature           | - Administer system features                          |
| logout            | - Logout of the Command Line Interface                |
| physicalInterface | <ul> <li>Administer physical interfaces</li> </ul>    |
| protocol          | - Administer protocols                                |
| security          | - Administer security                                 |
| system            | <ul> <li>Administer system-level functions</li> </ul> |
| trafficManagement | - Administer traffic management                       |

=> Taper « protocol » => «ip» => «basicConfig» => «manual»

=> Rentrer les paramètres demandés en respectant les consignes suivantes :

|                      | Paramètres IP du commutateur |
|----------------------|------------------------------|
| Adresse IP           | 10.3.14.238                  |
| Masque               | 255.255.255.0                |
| Passerelle (gateway) | Laisser vide                 |
| Management VLAN ID   | 1                            |

# 13. Vérification ; depuis le portable laptop, lance la commande « ping 10.3.14.238 » ; le commutateur répond-il au ping ?

Note : dans le cas contraire, reprend à la question 12 !!!

#### Le mode Web

Les commutateurs contiennent un serveur Web embarqué qui fournit une interface de configuration utilisable depuis n'importe quel navigateur Internet

Ce mode n'est utilisable que si on connaît l'adresse IP du commutateur, et que la connexion en Ethernet est fonctionnelle.

Le mode Web utilise une connexion TCP/IP avec le câble Ethernet.

On s'y connecte avec l'url : http://@ip\_du\_switch

14. Établis la connexion avec cette interface de paramétrage, à l'aide du navigateur internet de ton choix, depuis laptop

| 🗲 🛈 🛛 http:/ | //10.3.14.238 |                  |                            |      |
|--------------|---------------|------------------|----------------------------|------|
| 3com         |               | home             | home_switch SUPER<br>STACK |      |
| Summary      | Device View   |                  |                            | Help |
| ₽            |               | ^                | System Summary             |      |
| 🗄 🗐 System   |               | System Name      | home_switch                |      |
|              |               | Location         |                            |      |
|              |               | Contact          |                            |      |
|              |               | Up Time          | 0 days 2 hours 36 minutes  |      |
|              |               |                  |                            |      |
|              |               |                  | Device Summary : Un        | it 1 |
|              |               | Name             |                            |      |
|              |               | Туре             | Switch 4400 SE             |      |
|              |               | Software Version | 6.13                       |      |
|              |               | Hardware Version | 08.01.02                   |      |
|              |               | IP Address       | 192.168.7.220              |      |

15. Cliquer sur « device view » et faire une copie d'écran ; les ports utilisés correspondent-ils à ceux que tu as connecté ?

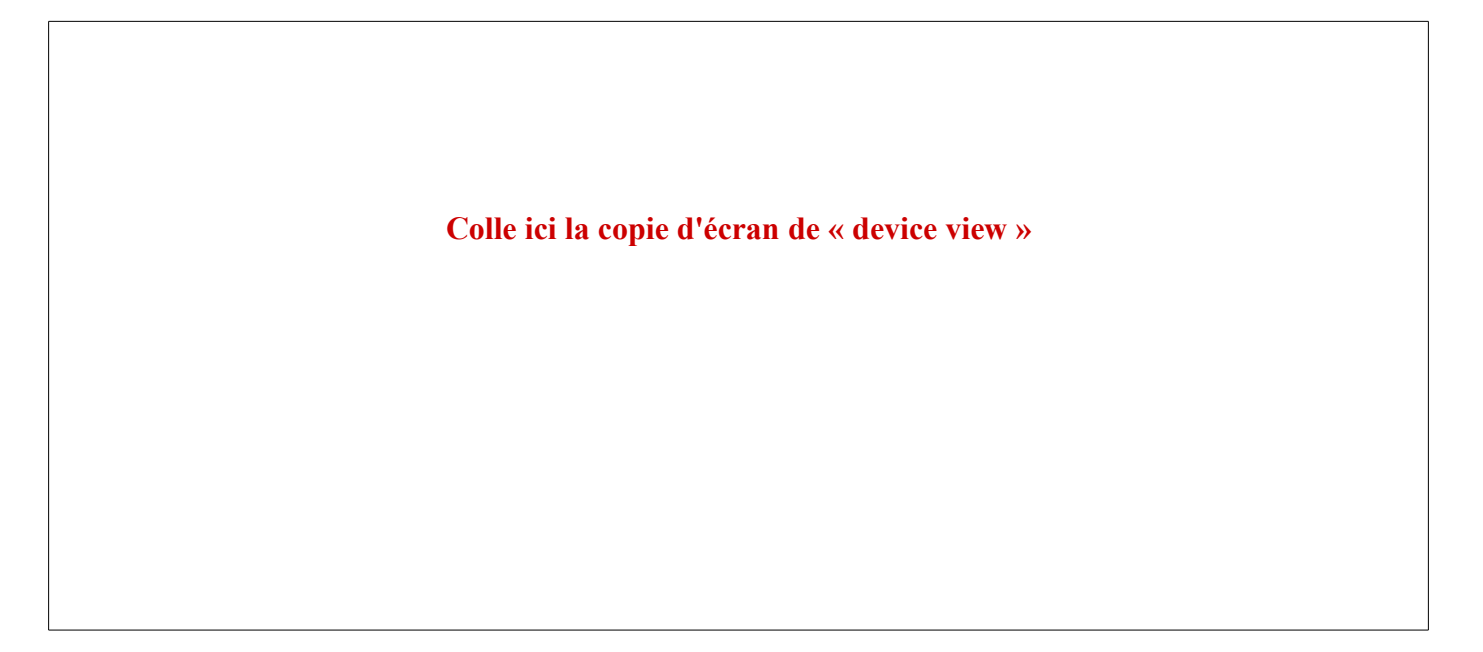

16. Dans la page «Management» => « Setup », entrer les paramètres suivants. faire une copie d'écran partielle de « summary » ensuite.

| paramètre     | valeur         |
|---------------|----------------|
| System name   | sw-bcp-sen-eie |
| Location name | Salle E105     |

## Colle ici la copie d'écran partielle de « summary »

17. Dans la page «Bridge» => «VLAN» => «DisplayEdit», créer 2 VLANs , puis les configurer comme suit :

Note 1 : le VLAN 1 existe déjà, ne pas le supprimer !!! Note 2 : Tous les port sont « Untagged »

| VLAN ID | description | ports                  |
|---------|-------------|------------------------|
| 3       | atelier     | 1,2,3,4,5,6,7,8        |
| 2       | gestion     | 9,10,11,12,13,14,15,16 |
| 1       |             | Tous les autres ports  |

Colle ici 3 copies d'écran montrant les membres des 3 VLAN

utiliser « DisplayEdit » => «VLAN detail »

Tu vas maintenant vérifier qu'il n'est plus possible de contourner les sécurités mise en place, en essayant à nouveau de te connecter à un ordinateur de « gestion » depuis l' ordinateur d' « atelier », que tu avais « piraté »

18. Refaire le test de communication.

| source        | destination   | Réponse (temps moyen) |
|---------------|---------------|-----------------------|
| PCo (atelier) | PC2 (gestion) |                       |

19. Conclusion sur la séparation des sous réseaux. Est-il encore possible de « pirater » le VLAN2 « Gestion » ?

Colle ici la copie d'écran du ping

- 20. Remettre le commutateur à l'état initial :
- Supprimer VLAN2 et VLAN3
- Remettre tous les ports dans le VLAN 1
- Remettre system name = home\_switch
- ✓ Remettre location = vide
- Remettre l'adresse IP = 192.168.7.220